# Cambios Incorporados en el Sistema Integrado de Administración Financiera Versión 9.7.0 del 31/08/2009

27/08/2009 05:00 p.m.

En la Versión 9.7.0 se han incorporado cambios en los diversos Módulos, los cuales se detallan a continuación:

### I. MÓDULO ADMINISTRATIVO

### I.1 OPERACIONES SIN CLASIFICADOR

El Sistema permite registrar aquellas operaciones que no tienen afectación presupuestal pero sí financiero, utilizando determinados Tipos de Operaciones, incorporadas en el SIAF. El registro de éstas, se realiza utilizando un Clasificador cero y Meta cero, y si fuera necesario Rubro 88.

A fin de asegurar la calidad del registro de las operaciones sin afectación presupuestal, se ha incorporado una validación en la Base de Datos del MEF, en caso se registrara con Clasificador cero y Meta cero Tipos de Operación diferentes a:

- S GASTO-SIN CLASIFICADOR
- YC INGRESO SIN CLASIFICADOR
- YG OPERACIÓN GASTO / INGRESO
- TC TRANSFERENCIA ENTRE CUENTAS BANCARIAS

La Base de Datos del MEF rechazará estas operaciones, con el mensaje: Error: 0434 CLASIFICADOR NO VALIDO

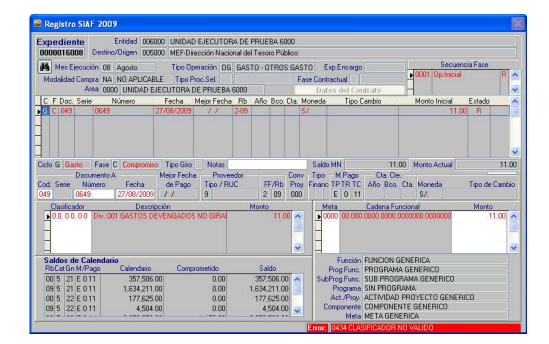

### I.2 TIPO DE GIRO

Con la finalidad de asegurar la calidad de registro y evitar errores al ingresar la información en la pantalla de Registro SIAF, el Sistema mostrará en la fase Girado el Nombre/Girado 'SUNAT/BANCO DE LA NACION' cuando el Tipo de Giro sea:

- C COBRANZA COACTIVA,
- D DETRACCIONES ó
- **R** RETENCIONES.

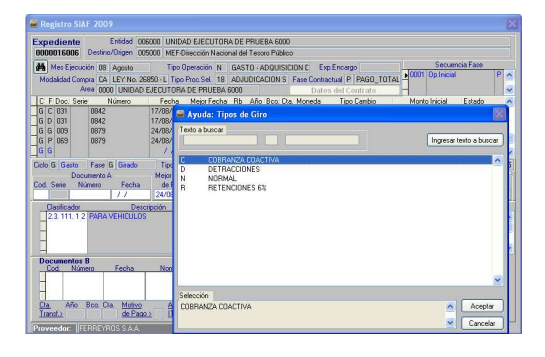

Luego de consignar en el Documento B el Código 065 – Cheque Girado, el Sistema mostrará automáticamente en el campo Nombre/Girado 'SUNAT/BANCO DE LA NACION'.

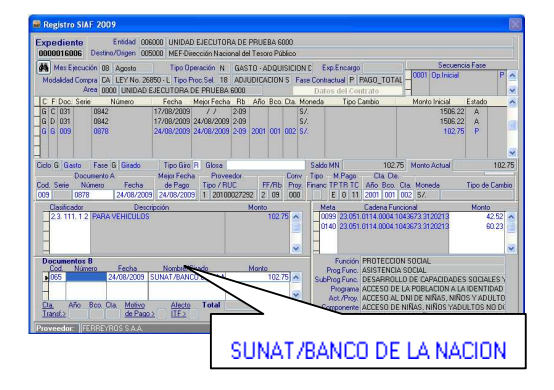

En la Base de Datos del MEF se ha incorporado una validación en caso se haya consignado uno de los Tipos de Giro mencionados y, el Nombre/Girado no corresponda.

### Error: 0072 COB. COAC. GIRE A: SUNAT/BANCO DE LA NACION

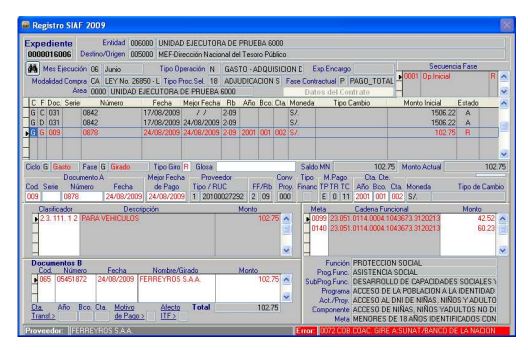

## I.3 COMPROBANTE DE PAGO

Al momento de relacionar el Comprobante con otro, se contará con un Tabla de Ayuda de las Cuentas, facilitando así el tener que digitar el Código y la Descripción de la Cuenta Contable.

Habiendo seleccionado un Expediente, el Sistema presentará el(los) Comprobante(s) de Pago al dar clic en el icono **Ver** y, al confirmar una existen Comprobantes Relacionados se presentará una ventana conteniendo éstos a los cuales se asociará una Cuenta Contable.

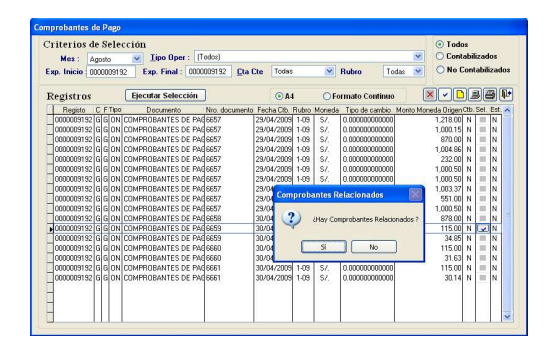

Con el cursor ubicado en el campo Cuenta de un Comprobante de Pago hacer uso de la tecla F1 para invocar la Tabla de Ayuda: Cuenta. Seleccionada una cuenta dar <Enter> ó clic en Aceptar.

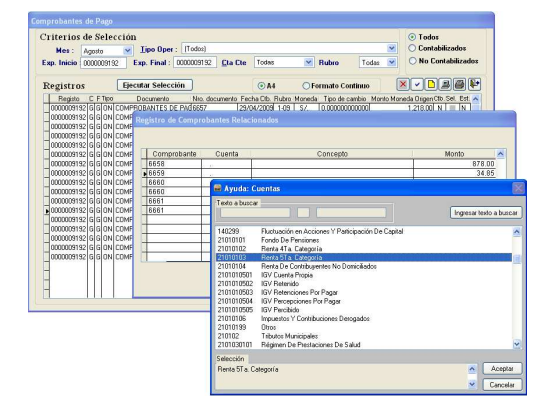

Seguir el procediendo descrito en cada uno de los Comprobantes Relacionados. En caso existan Comprobantes que no se relacionan, ubicar el cursor sobre cada uno de éstos y activar del menú Contextual la opción **Eliminar registro**.

| Interios de Selección |           |        |                                          |                     |                     | <ul> <li>Todos</li> <li>Contabilizados</li> </ul> |            |      |                           |
|-----------------------|-----------|--------|------------------------------------------|---------------------|---------------------|---------------------------------------------------|------------|------|---------------------------|
| sp. Inicio            | 000000919 | 32 E:  | p. Final : 000000                        | 192 <u>C</u> ta Cte | Todas 💌             | Rubro                                             | Todes      | •    | 🔿 No Contabilizados       |
| Registro              | 5         | Eject  | star Selección                           |                     | ⊙A4 OF              | ormato Cont                                       | inuo       |      |                           |
| Registo               | C F Tipo  | 1      | ocumento Ni                              | o documento Fe      | cha Ob. Rubro Moned | a Tipo de car                                     | nbio Monto | Moni | da Origen Ob. Sel. Est. 🔺 |
| 000000915             | 2660N     | COMPRI | DBANTES DE PAGE                          | 57 29/              | 84/2009 1-09 S/     | 0.00000000                                        | 1000       |      | 1.218.00 N N              |
| 000000919             | 2 G G DN  | COMP   | legistro de Comp                         | obantes Relat       | ionados             |                                                   |            |      |                           |
| 000000915             | 12 6 6 0N | COMP   | 15-11-11-11-11-11-11-11-11-11-11-11-11-1 |                     |                     |                                                   |            |      |                           |
| 000000915             | 2 G G DN  | COME   |                                          |                     |                     |                                                   |            |      |                           |
| 000000919             | 2 6 6 0N  | COMP   |                                          |                     |                     |                                                   |            |      |                           |
| 000000915             | 2 G G DN  | COME   | Comprobante                              | Cuenta              |                     | Concepto                                          |            |      | Monto                     |
| 00000091 9            | 12 6 6 0N | COMP   | 6657                                     | 6 M                 |                     |                                                   |            |      | 1,003.37                  |
| 000000915             | 2 G G DN  | COMP   | 6657                                     | - N                 |                     |                                                   |            |      | 551.00                    |
| 00000091 9            | 12 6 6 0N | COMP   | 6657                                     | 6 M                 |                     |                                                   |            |      | 1,000.50                  |
| 000000915             | 2 G G DN  | COMP   | 6658                                     | - N                 |                     |                                                   |            |      | 878.00                    |
| 000000919             | 12 G G ON | COMP   | 6659                                     | 2101.0103           | RENTA 5TA, CATEO    | 30RÍA                                             |            |      | 115.00                    |
| 000000915             | 12 G G DN | COMP   | 6659                                     | 2101.030102         | SEGURO DE VIDA      |                                                   |            |      | 34.85                     |
| 000000919             | 12 G G ON | COMP   | 6660                                     |                     | 4                   |                                                   |            |      | 31.63                     |
| 000000915             | 12 G G DN | COMP   | 6661                                     | insertar registro   |                     |                                                   |            |      | 115.00                    |
| 000000919             | 12 G G ON | COMP   | 6661                                     |                     |                     |                                                   |            | _    | 30.14                     |
| 000000915             | 12 G G DN | COMP   |                                          | I                   | T <sup>2</sup>      |                                                   |            | _    |                           |
| 100000010             | 12 G G ON | COMP   |                                          |                     |                     |                                                   |            |      | -                         |
| 0000000015            |           |        |                                          |                     |                     |                                                   |            |      |                           |

Dar clic en el icono **Grabar** . Y, **Aceptar** el mensaje.

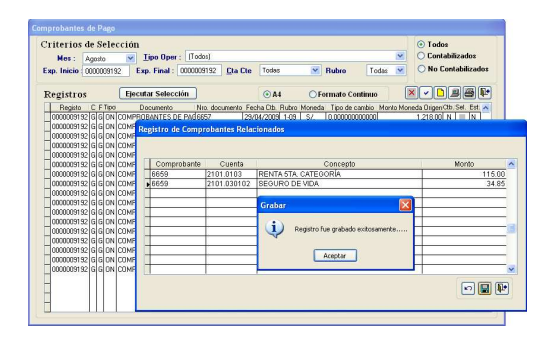

Para salir de esta ventana dar clic en el icono Salir 📭

Dando clic en **Ver** se visualizará el Comprobante de Pago y aquéllos relacionados a éste.

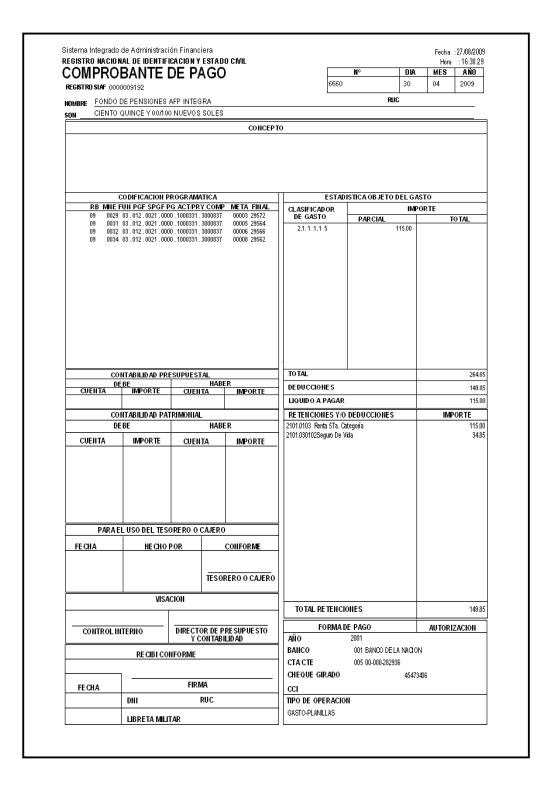

# II. MÓDULO DE PROCESOS PRESUPUESTARIOS

### II.1 APROBACION DE NOTAS MODIFICATORIAS

En el ambiente de Pliego, en la opción Aprobación de Notas de Modificación Presupuestal del Submódulo Registro, se retira la validación: 'Existen notas con tipos de modificación diferentes', a solicitud de la DNPP, con el fin de permitir la aprobación de Notas de diferente tipo de modificación presupuestal con un mismo número de documento.

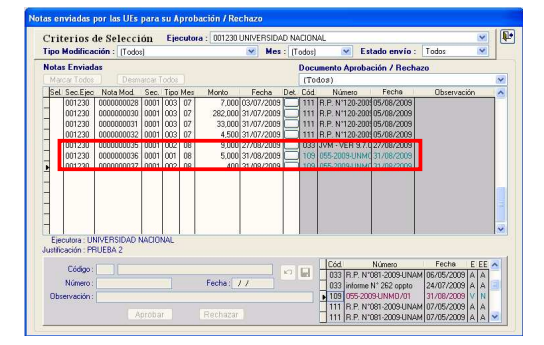

### II.2 EVALUACIÓN PRESUPUESTAL – GL

#### II.2.1. Validaciones Informativas (Listado de Inconsistencias)

Se actualizaron las Validaciones Informativas de acuerdo a los nuevos Clasificadores de Ingresos y Gastos para el ejercicio 2009.

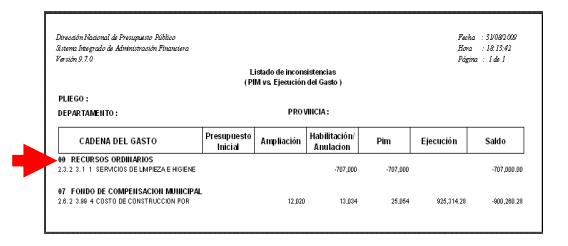

Se modificó el Listado de Inconsistencias **Meta Física-Modificada** a fin de que valide la Ejecución vs. la Cantidad Semestral de la Meta Presupuestaria.

| Dirección Hacional de Presupuesto Háblico<br>Sistema Integrado de Administración Pinanciera<br>Versión 9.7.0 |                                                        |                            | Fachi<br>Hora<br>Págir | 1 : 52/08/2009<br>: 18:05:52<br>n2 : 1.de 5 |
|----------------------------------------------------------------------------------------------------|--------------------------------------------------------|----------------------------|------------------------|---------------------------------------------|
|                                                                                                    | Listado de inconsistencias<br>Meta Física - Modificada |                            |                        |                                             |
| PLIEGO : 301281 MUNICIPALIDAD DISTRITAL DE SAN JU                                                            | AN DE LURIGANCHO                                       |                            |                        |                                             |
| DEPARTAMENTO: LIMA                                                                                           | PROVINCIA: LIMA                                        |                            |                        |                                             |
| META                                                                                                    | Cadena Funcional<br>F. PF. SPF. P. Act/Proy. Compon.   | Modificada<br>( cantidad ) | Ejecución<br>(monto)   | PIM<br>(monto)                              |
| 0003 NORMAR Y FIS CALIZAR                                                                                    | 03 004 0005 0000 1000 110 300 1833                     | 0.000                      | 263,104.84             | 1,255,70                                    |
| 0004 GERENCIAR RECURSOS MATERIALES HUMANOS Y                                                                 | 03 005 0006 0000 1000267 3000693                       | 0.000                      | 5,819,092.95           | 10,154,14                                   |
| 0005 PROMOMENDO COMUNIDADES SALUDABLES EN LOS A.H.                                                           | 03 008 0011 0000 2009084 3120143                       | 0.000                      | 1,000.00               |                                             |
| 0007 SUPERMSION Y CONTROL                                                                                    | 03 008 0012 0000 1000405 300 1293                      | 0.000                      | 58,039.05              | 395,98                                      |
| 0008 ADMINISTRACION DE RECURSO SMUNICIPALES                                                                  | 03 007 0013 0000 1000704 300 1845                      | 0.000                      | 674,280.52             | 890,37                                      |
| 0009 FISCALIZACION TRIBUTARIA                                                                                | 03 007 0013 0000 1000704 300 1845                      | 0.000                      | 308,725.74             | 567,40                                      |
| 0010 COBRANZA TRIBUTARIA.                                                                                    | 03 007 0013 0000 1000704 300 1845                      | 0.000                      | 1,597,320.59           | 3,120,38                                    |
| 0011 TRANSFERENCIA PARA EL PROGRAMA DE ALMENTACION Y                                                         | 03 011 0019 0000 1081880 3039094                       | 0.000                      | 452,754.00             | 830,05                                      |
| 0012 CONDUCCION Y MANEJO DE LOS REGISTROS CMILES                                                             | 03 012 0021 0000 1000840 300 1842                      | 0.000                      | 245,412.59             | 534,17                                      |
| 0013 EFECTUAR ACCIONES DE SEGURIDAD CIUDADANA                                                                | 05 014 0031 0000 1000587 300 1840                      | 0.000                      | 2,651,059.97           | 4,601,30                                    |
| 0014 ACTIMIDADES DE PROMOCION Y APOYO A LAS PYMES                                                            | 03 021 0043 0000 1000705 300 1846                      | 0.000                      | 1,503,468.63           | 2,622,17                                    |
| 0015 CONSTRUCCION DE PISTAS EN PASAJES DELA.H. CAMPOY                                                        | 15 035 0074 0000 2001445 3000687                       | 0.000                      | 10,000.00              | 2,101,38                                    |
| 0008 CONTROL, APROVECHAMIENTO Y CALIDAD AMBIENTAL                                                            | 17 039 0065 0000 1000 160 300 1634                     | 0.000                      | 164,870.54             | 338,98                                      |
| 0099 SERVICIO DE LIMPIEZA PUBLICA                                                                            | 17 039 0066 0000 1000584300 1837                       | 0.000                      | 9,228,999.31           | 13,972,11                                   |
|                                                                                                    |                                                        |                            |                        |                                             |

Se modificó el Listado de Inconsistencia Genéricas no Válidas para la Cadena Programática para que muestre la validación a nivel de Sub-Genérica Detalle del Clasificador de Gasto.

| livección Nacional de Presupuesto Hiblico      |                                                  | Pecha : 33/08/2009       |
|------------------------------------------------|--------------------------------------------------|--------------------------|
| Esterna Integrado de Administración Pinanciera |                                                  | Hora : 17:33:33          |
| larsides 9.7.0                                 |                                                  | Página : 1 de 1          |
|                                                | Listado de inconsistencias                       |                          |
| ( Gen                                          | réricas no validas para la Cadena Programática ) |                          |
| PLIEGO :                                       |                                                  |                          |
| DEDAD TANENTO -                                | PROMINCIA -                                      |                          |
| DEPAR DAMENTO .                                |                                                  |                          |
|                                                | Fte. Cadena Funcional                            |                          |
| META                                           | Fto, F, PF, SPF, P, Ad/Prov. Compon.             | enerica Detalle de Gasto |
|                                                |                                                  |                          |
| A CTIVIDA DE S                                 |                                                  |                          |
| 1001 DESARROLLAR EL PLANEAMIENTO DE LA GESTION | 09 03 004 0005 0000 1000110 3001833 2.8.2 2 E    | DIFICIOS O UNIDADES NO   |
|                                                |                                                  |                          |
|                                                |                                                  |                          |
| PROYECTOS                                      |                                                  |                          |

### II.2.2. Consultas / Evaluación Presupuestaria

Se agrega una columna, a fin de que muestre la Categoría a la que corresponde cada Clasificador de Gasto.

Al ubicarse en el O Primer Semestre, las cantidades de las columnas Apertura y Modificada de la Meta Presupuestaria muestran información correspondiente al primer Semestre.

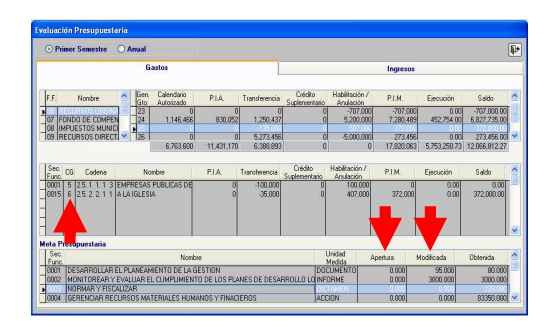